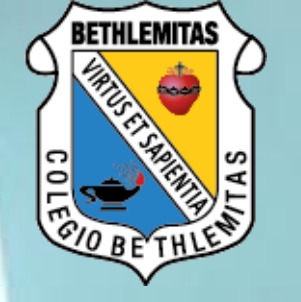

## Classroom

## Cómo usar Google Classroom G Suite

#### 1. Ve a classroom.google.com y haz clic en el botón azul "Ir a Classroom".

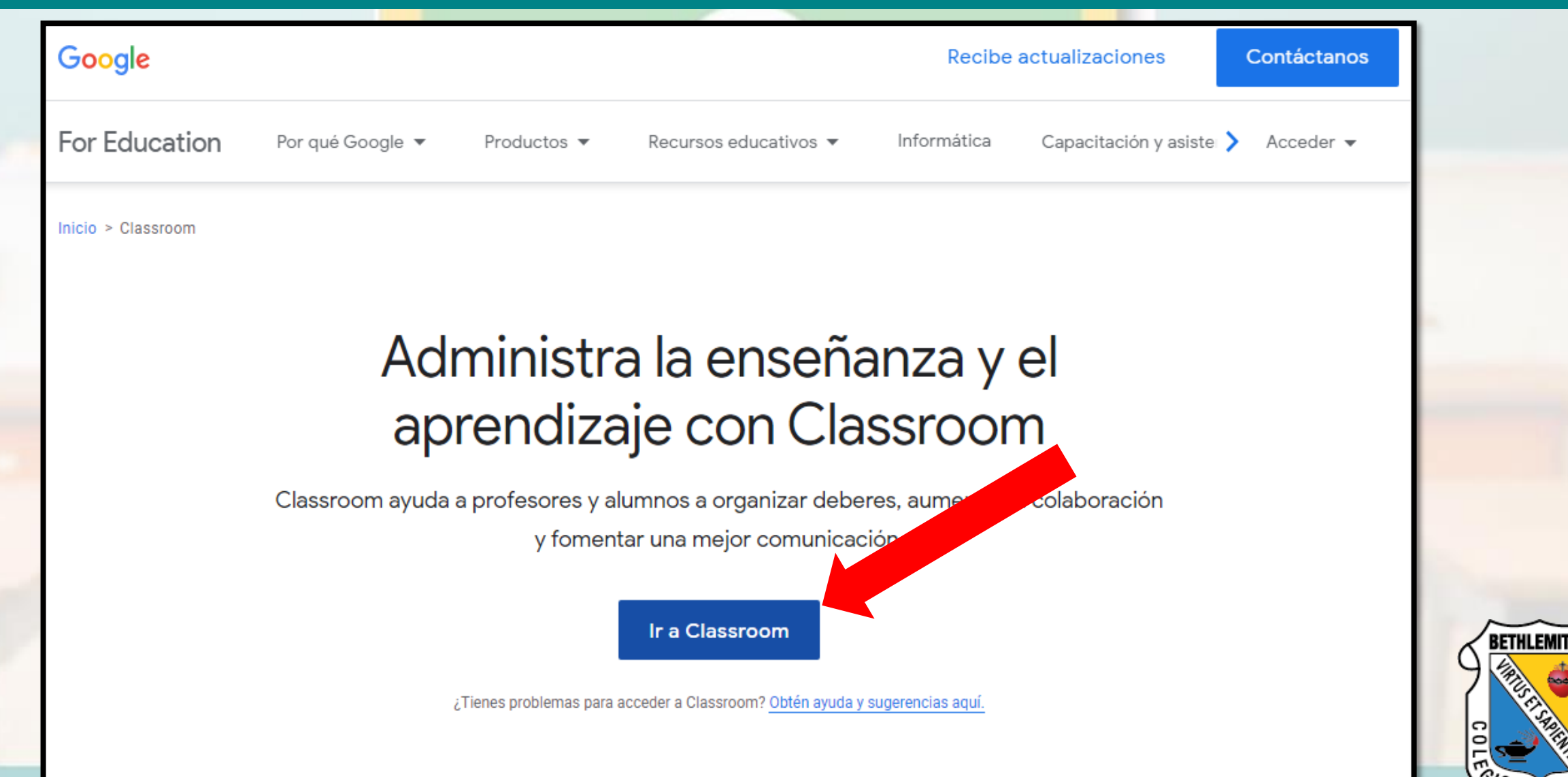

2. Escribe tu nombre de usuario y haz clic en Siguiente. Tu usuario debe ser xxxxxxxxx@bethlemitas.edu.co

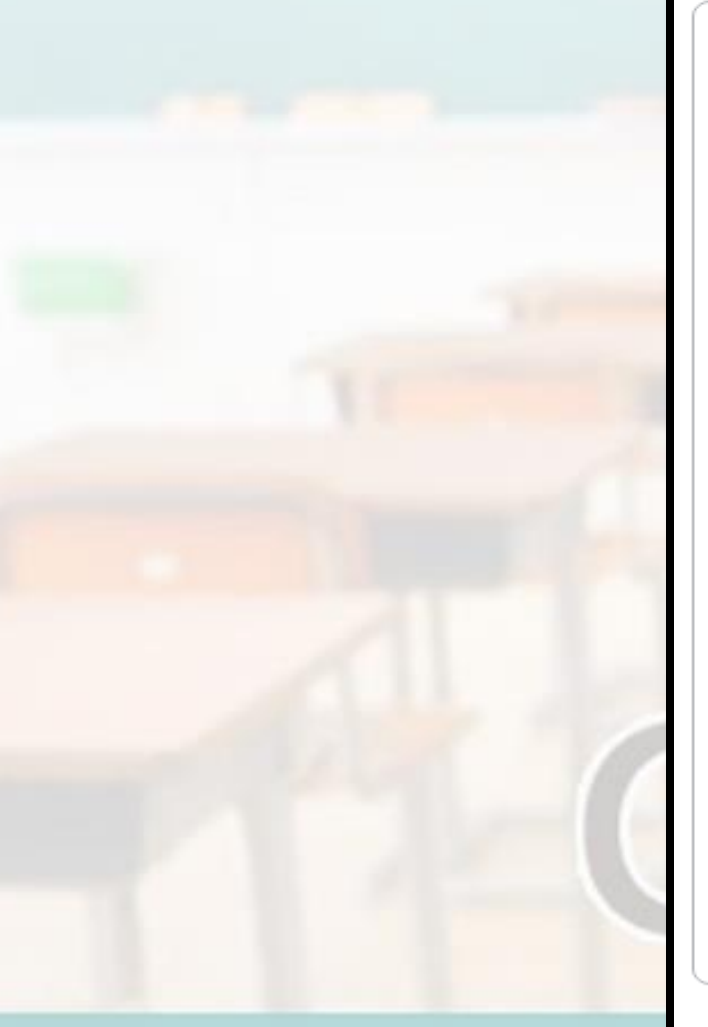

#### Google

Acceder

Usa tu cuenta de Google

¿Olvidaste el correo electrónico?

¿Esta no es tu computadora? Usa el modo de invitado para navegar de forma privada. Más información

Crear cuenta

Siguiente

Condiciones

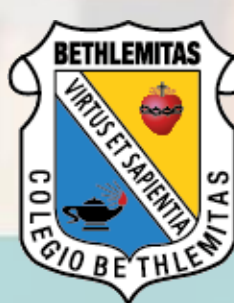

Español (Latinoamérica) 🔻

Ayuda Privacidad

#### 3. Introduce tu contraseña y haz clic en Siguiente.

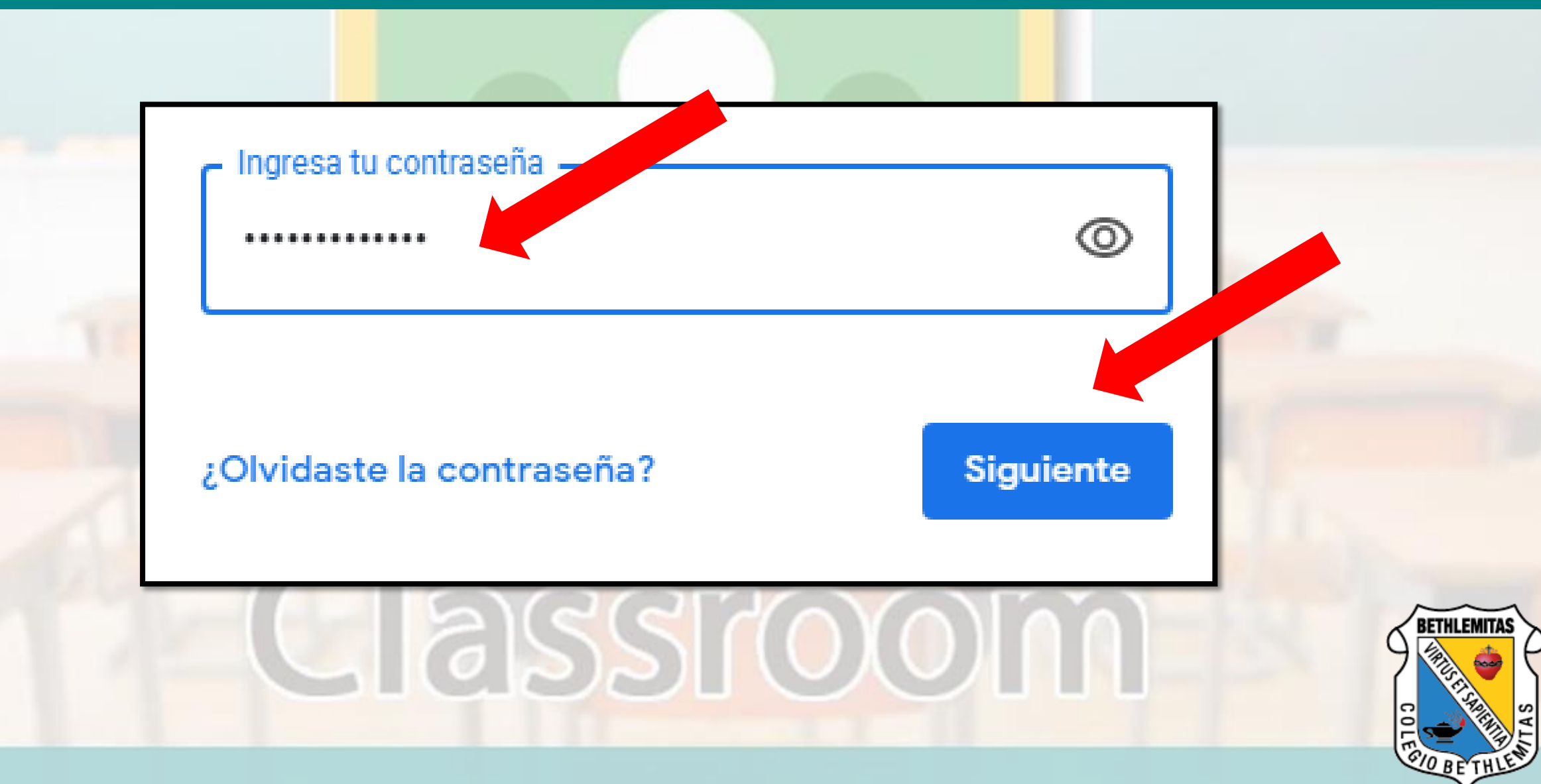

#### 4. Si se muestra un mensaje de bienvenida, léelo y haz clic en Aceptar.

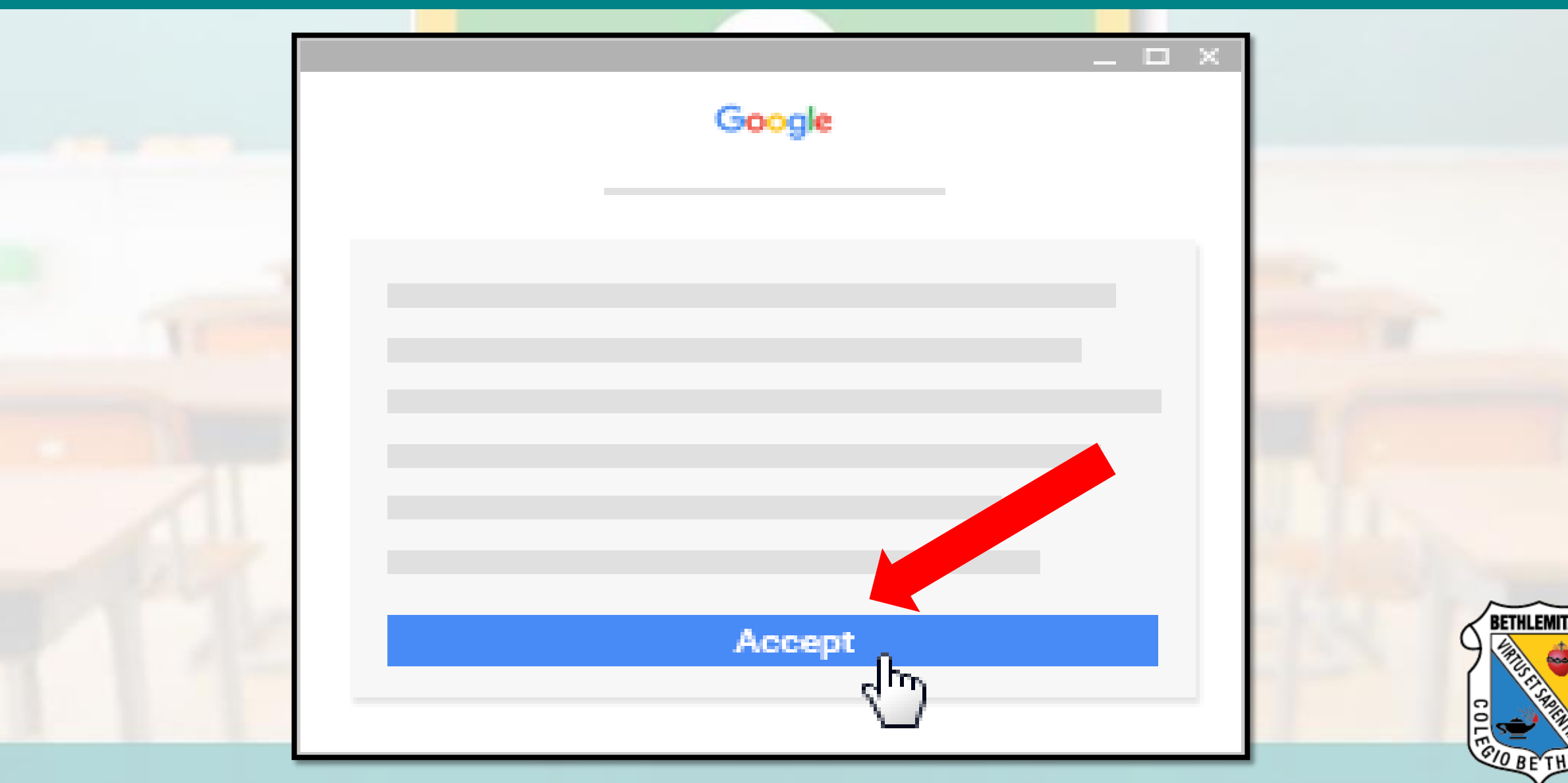

#### 5. Haz clic en Soy alumno.

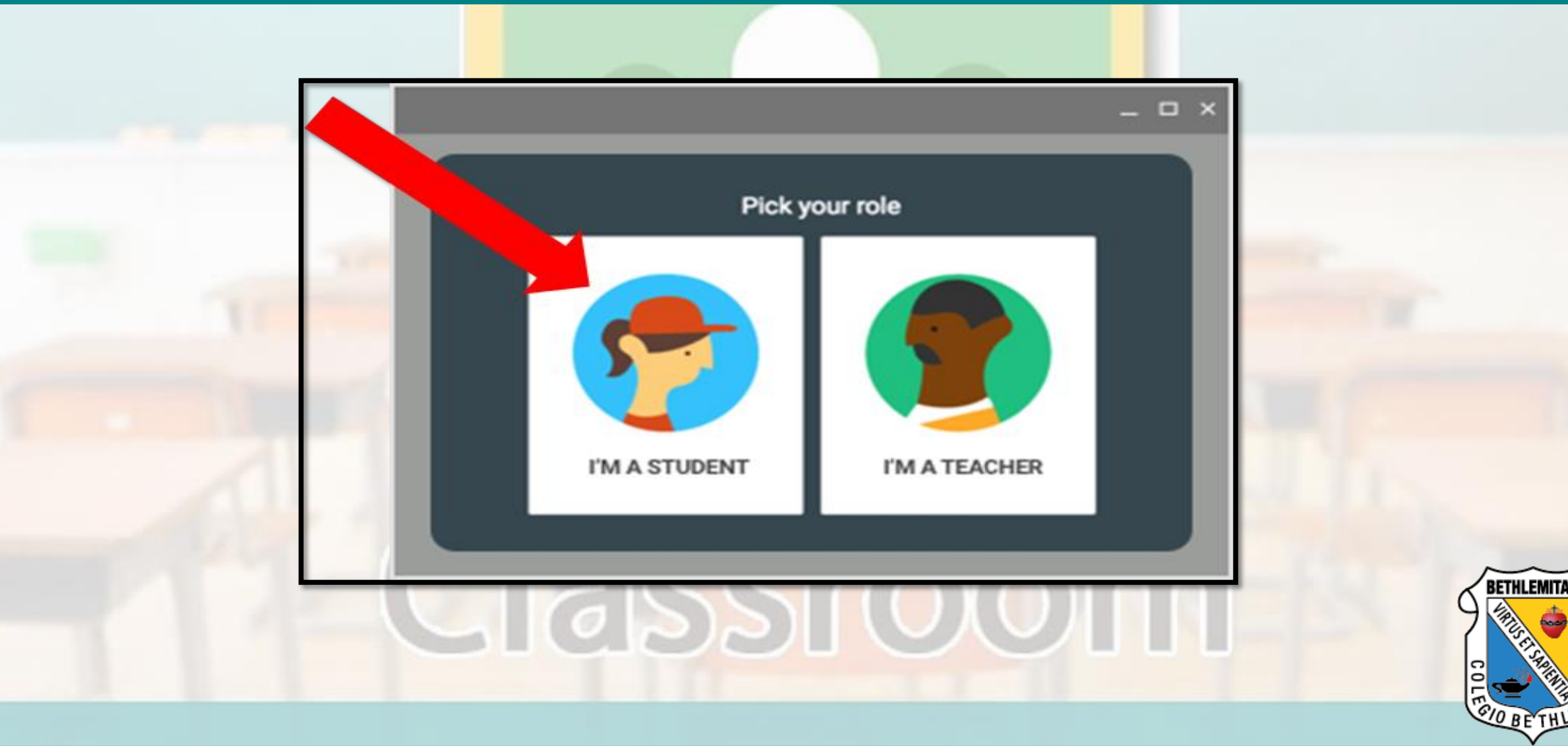

#### 6. En tu Classroom encontraras las clases a las que estas inscrita.

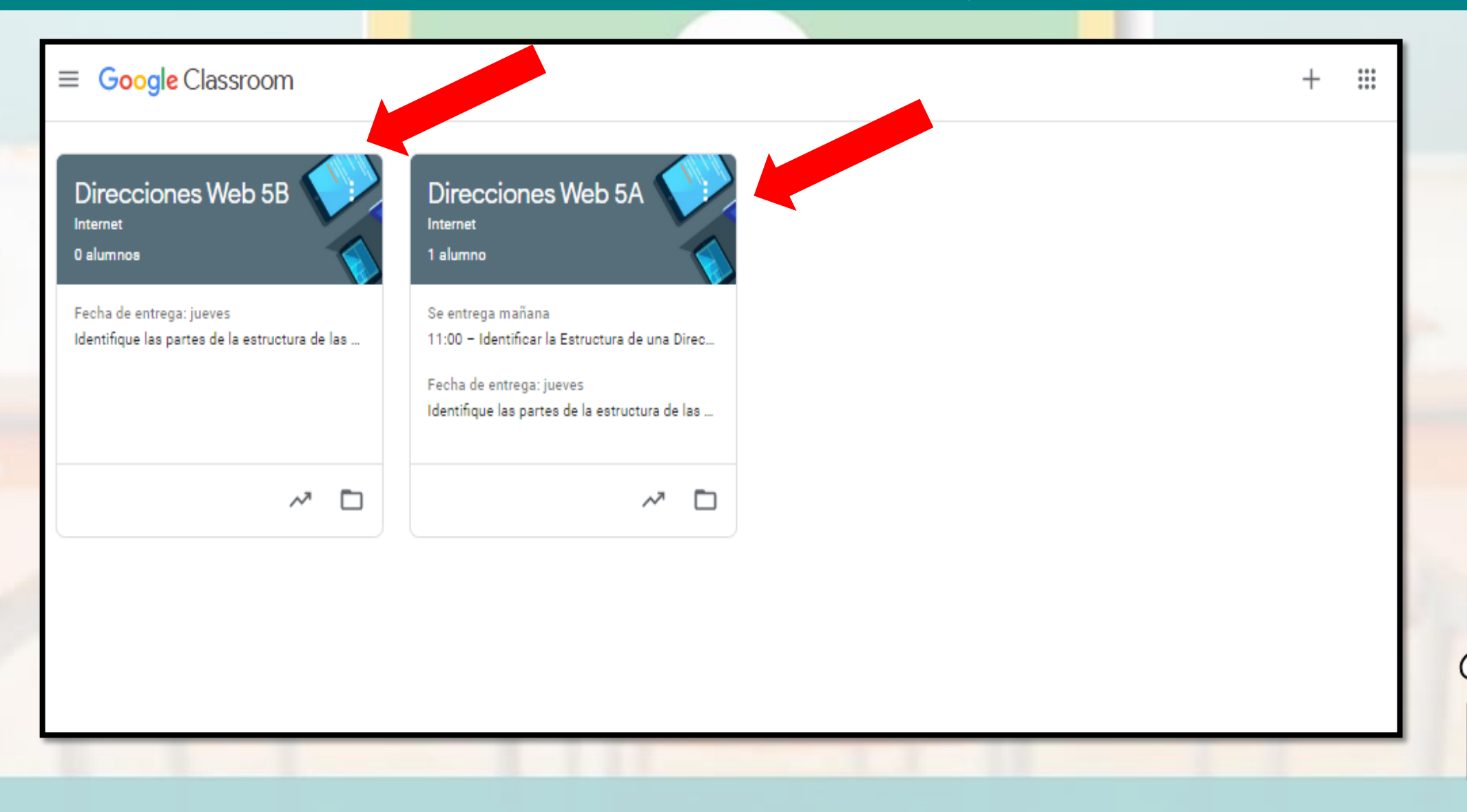

**BETHLEMIT** 

#### 7. Haz clic en UNIRME, para acceder a la clase.

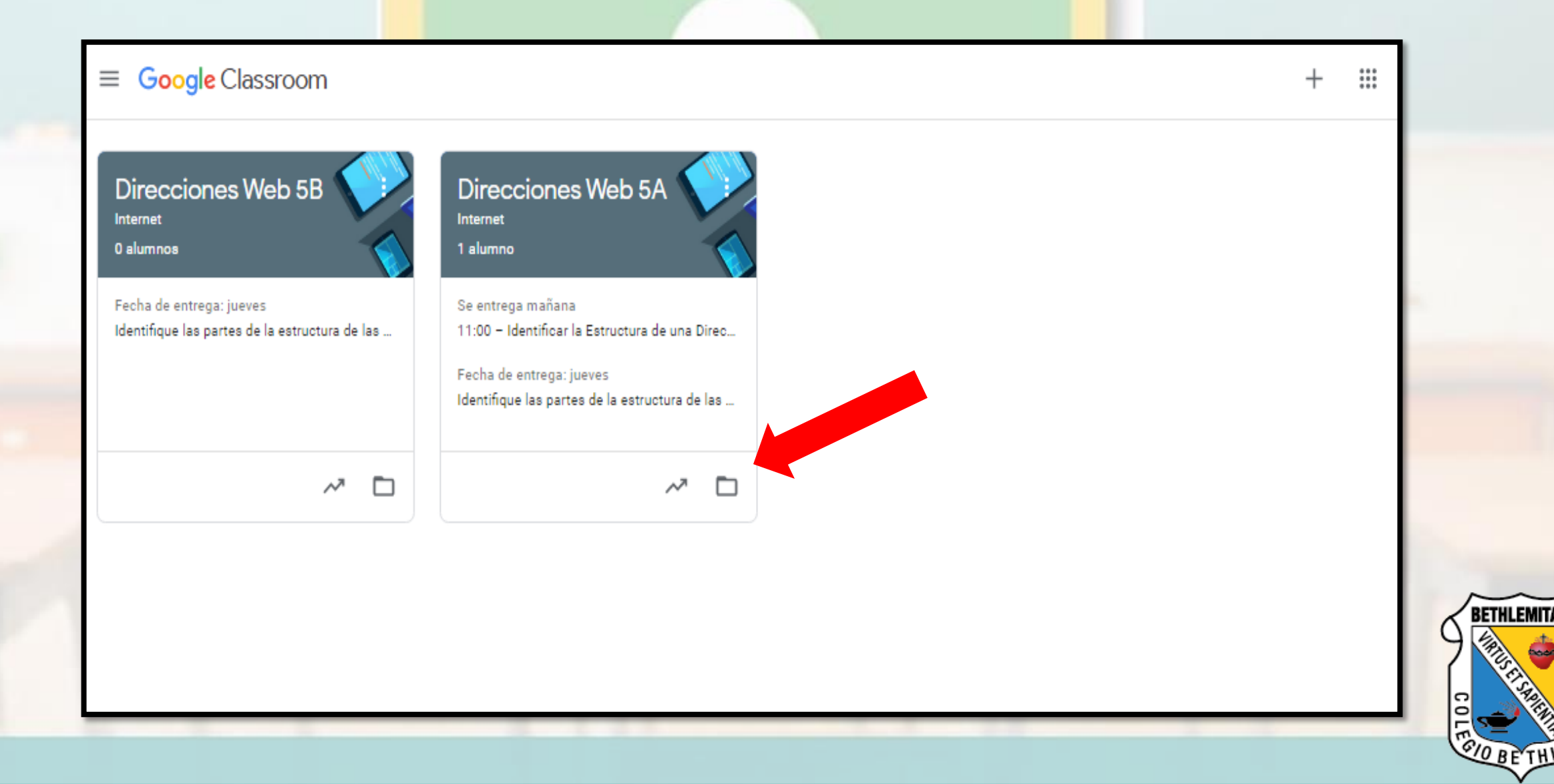

Tablón:

Si tu profesor lo permite, puedes compartir información con tu clase en el tablón mediante publicaciones, comentarios y respuestas. Una publicación es una pregunta o información que se añade al tablón.

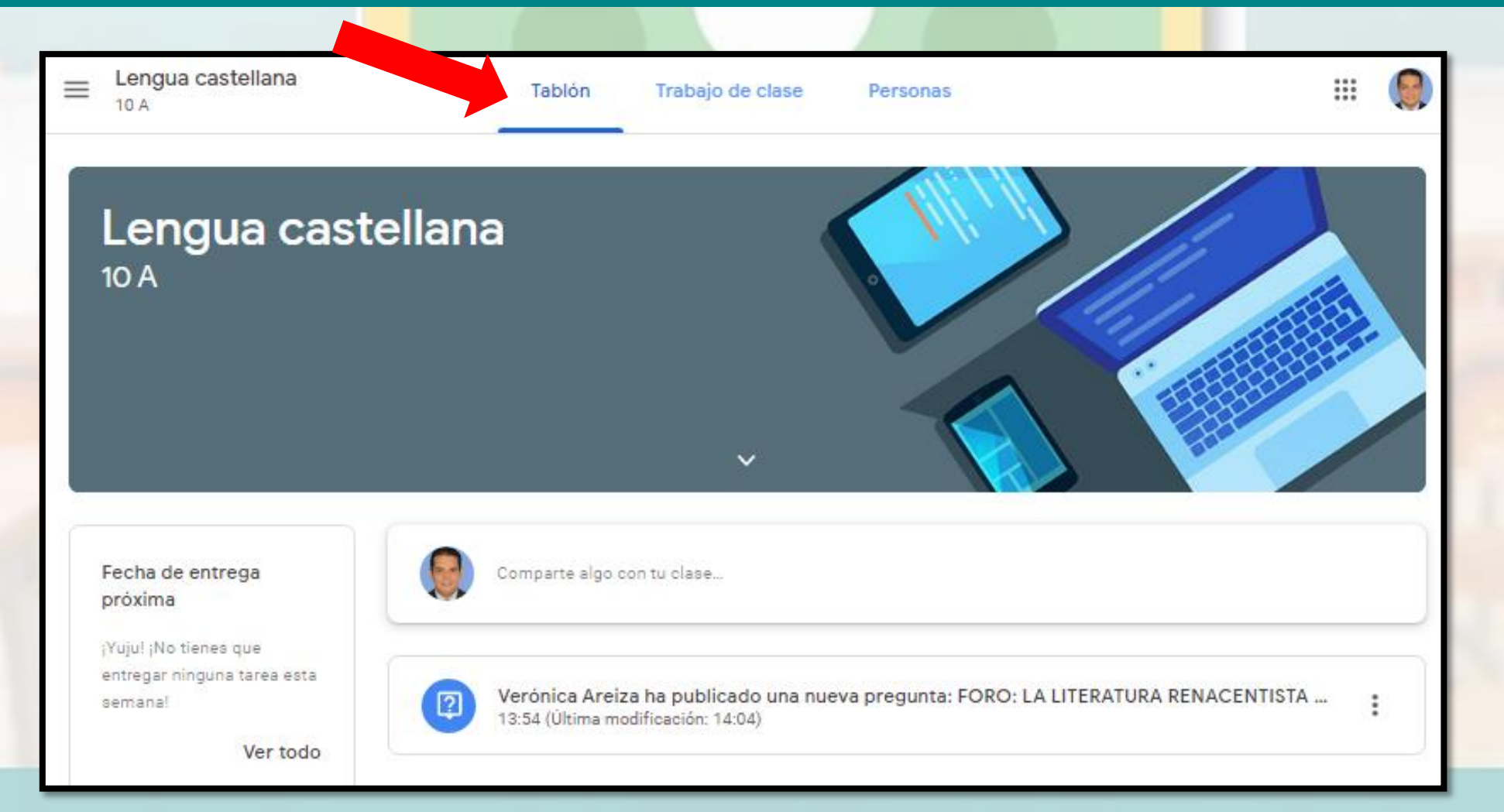

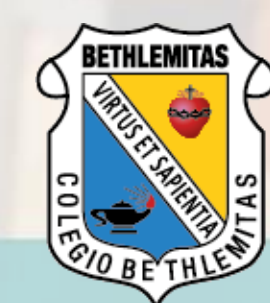

Puedes compartir tus comentarios con tu clase, incluso preguntar lo que quieras, al igual que todas las personas: alumnas y tu profesor

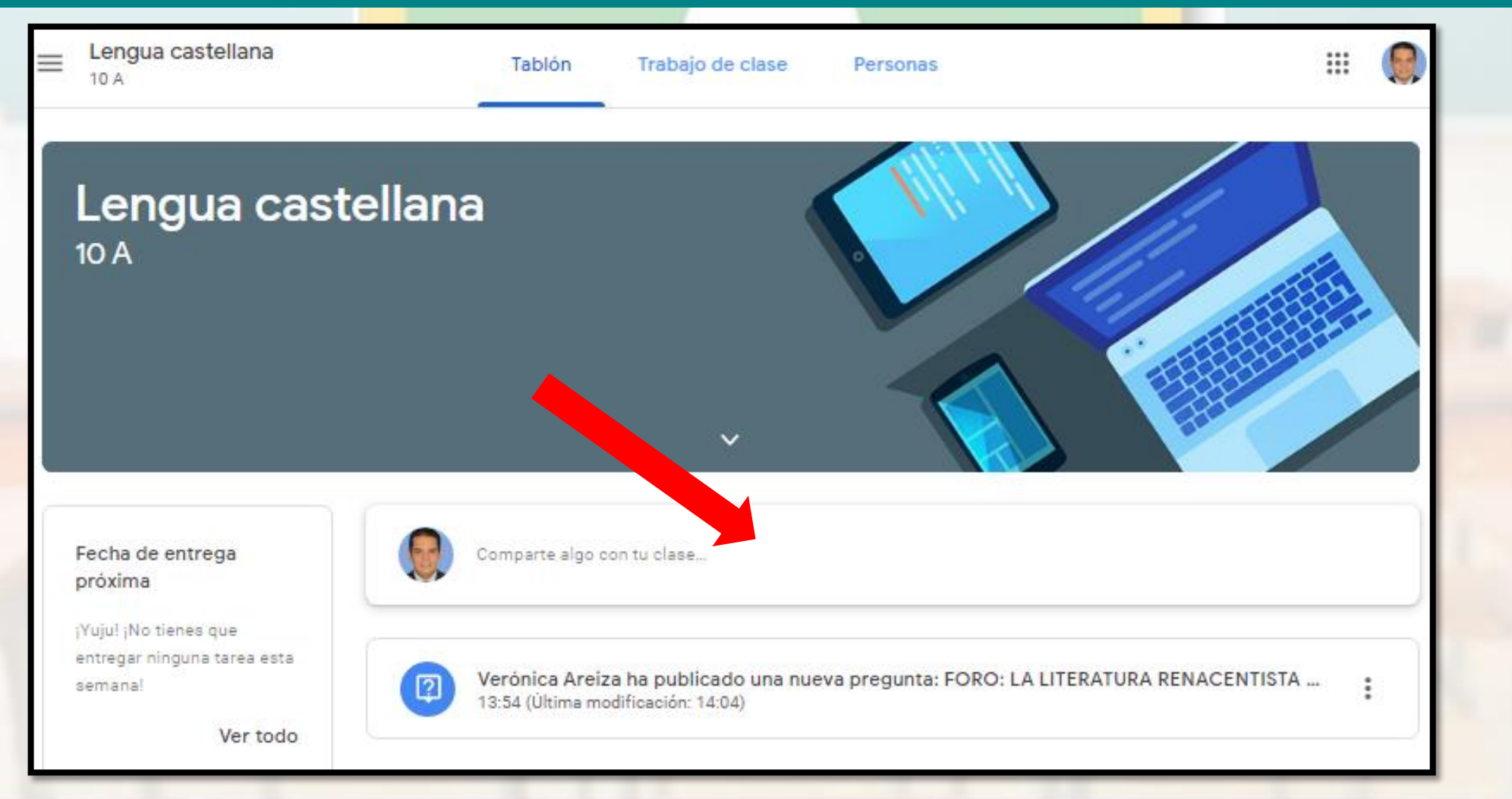

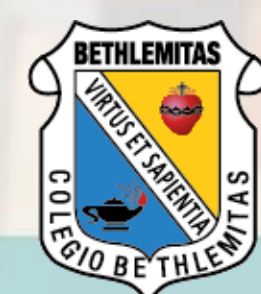

#### Trabajo en Clase:

Trabajos que te han asignado, pero aún no has completado. Se mostrarán la clase y los títulos de los trabajos que no has entregado, que no tienen fecha de entrega, o que debes entregar hoy, durante la semana en curso o más tarde. Completadas: tareas que has completado y entregado.

| 10 A                  | stellana Tabló          | ón Trabajo de clase Persona | S                              | III 😡 |
|-----------------------|-------------------------|-----------------------------|--------------------------------|-------|
|                       | 횐 Ver tu trabajo        | Google Calendar             | 🛅 Carpeta de Drive de la clase |       |
|                       | FORO: LA LITERATURA REN | ACENTISTA REN               | Sin fecha de entrega           |       |
| ENTREGA DE ENSAYO COR |                         | REGIDO                      | Sin fecha de entrega           |       |
|                       | PRESENTACIÓN DE DISERT  | ACIÓN                       | Sin fecha de entrega           |       |

#### Encontraras material de apoyo como videos, imágenes, documentos y enlaces

| Lengua castellana<br>10 A                                                                                                    | III 🧕                                                                                  |
|----------------------------------------------------------------------------------------------------|----------------------------------------------------------------------------------------|
| ENTREGA DE ENSAYO CORREGIDO <sup>100 puntos</sup> Verónica Areiza 13:40                                                                                                    | Tu trabajo Tarea asignada<br>+ Añadir o crear                                          |
| Teniendo en cuenta las recomendaciones dadas en el borrador del ensayo. Debe corregirlo y enviarlo por este<br>medio en word con las normas APA (PORTADA, CITAS Y REFERENCIA). Para esto, tenga en cuenta el<br>documento adjunto.<br>Recuerde que el texto debe tener:<br>1. Título<br>2. Desarrollo: introducción, tesis, tipos de argumento y conclusión. Recuerde de se trata de explicar sino de<br>dar tipos de argumento.<br>3. Normas APA (Portadas, citas y referencias) según lo indicado en encomento. | <ul> <li>▲ Google Drive</li> <li>← Enlace</li> <li>④ Archivo</li> <li>Crear</li> </ul> |
| NORMAS APA SEPT<br>PDF                                                                                                    | <ul> <li>Documentos</li> <li>Presentaciones</li> <li>Hojas de cálculo</li> </ul>       |
| \$                                                                                                    | Dibujos                                                                                |
| RÚBRICA DE ENSAYO                                                                                                    |                                                                                        |

ILEMITA

#### Puedes Añadir o crear archivos para el desarrollo de tus tareas asignadas

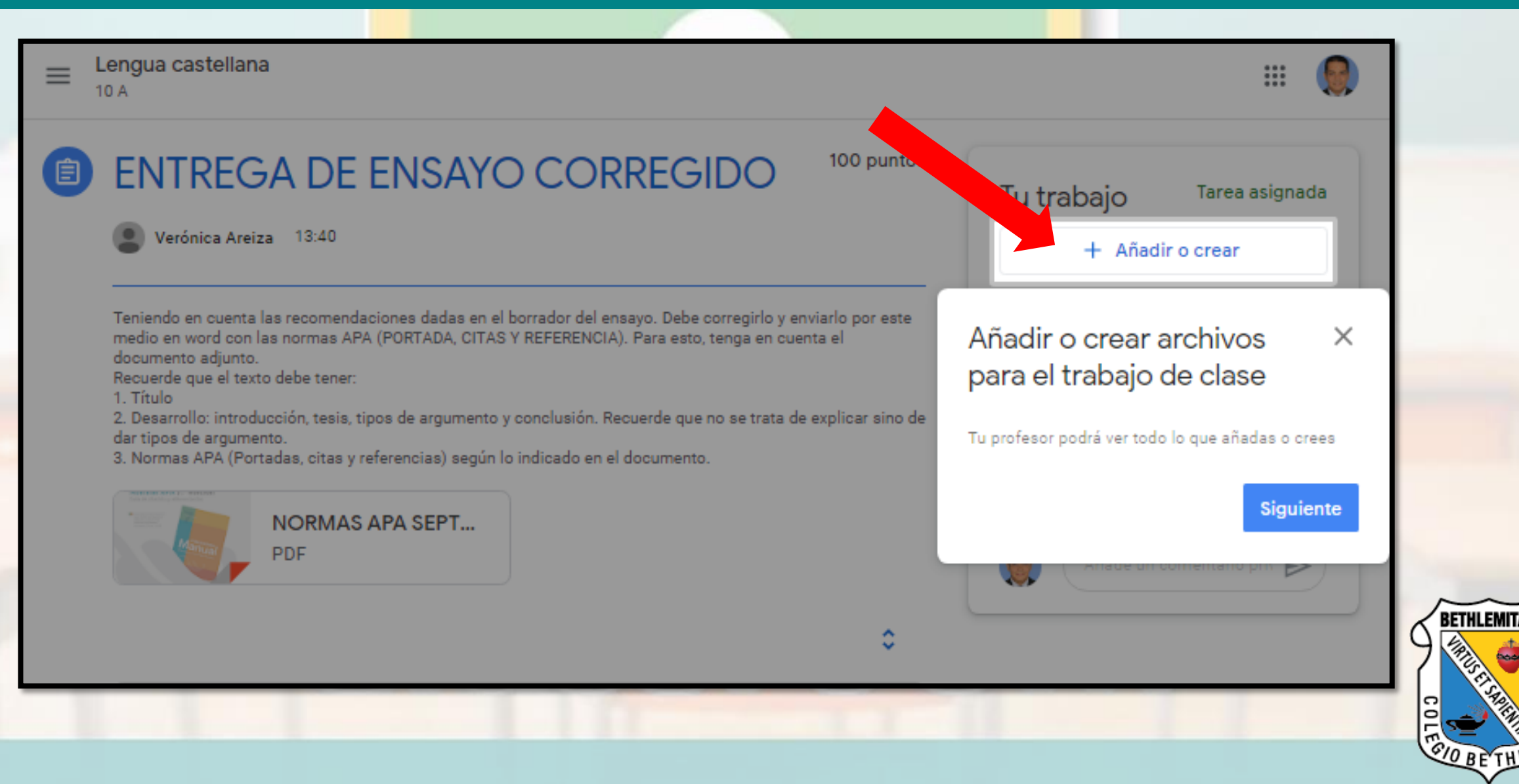

Puedes adjuntar archivos, enlaces o contenidos en tu Drive. Crear Documentos o Presentaciones

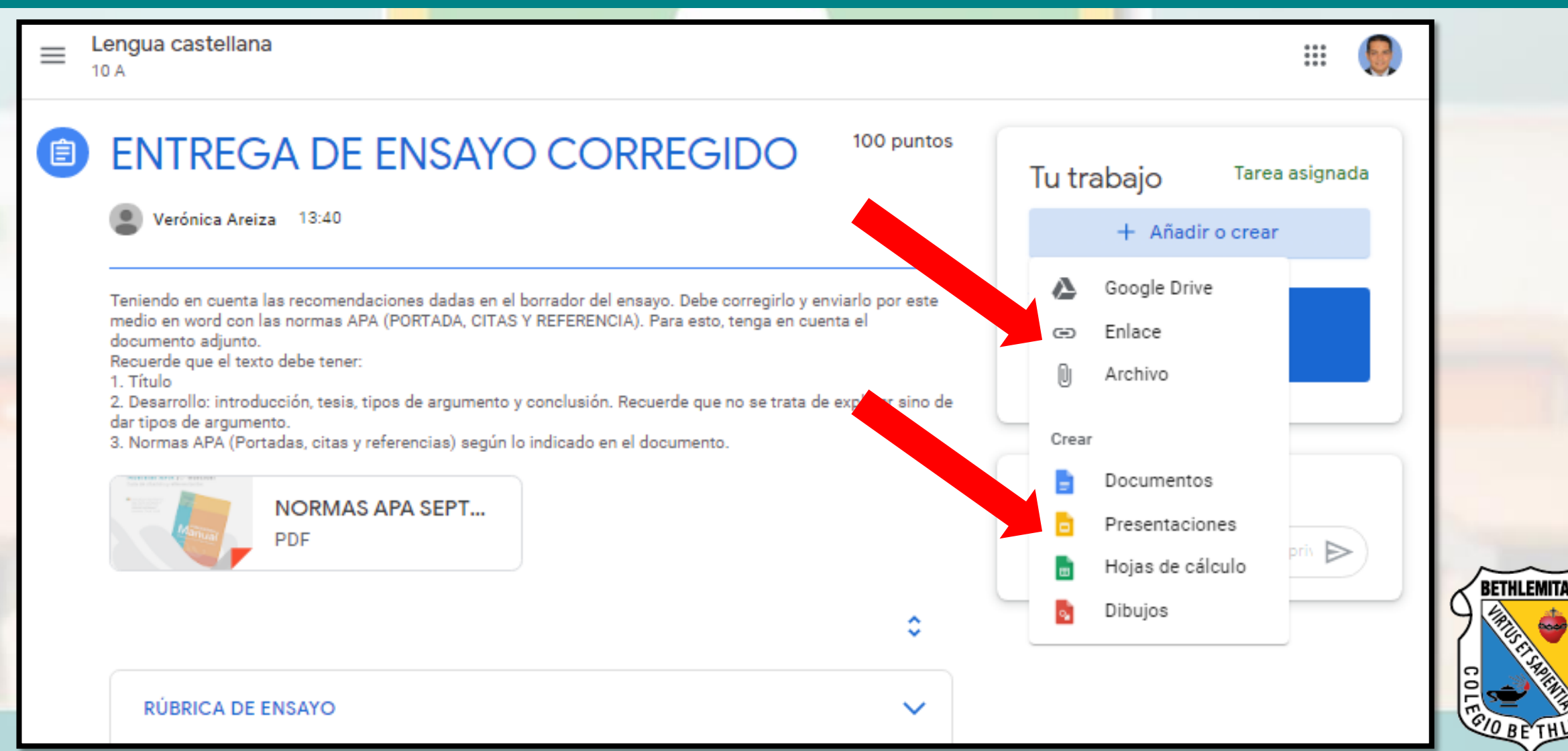

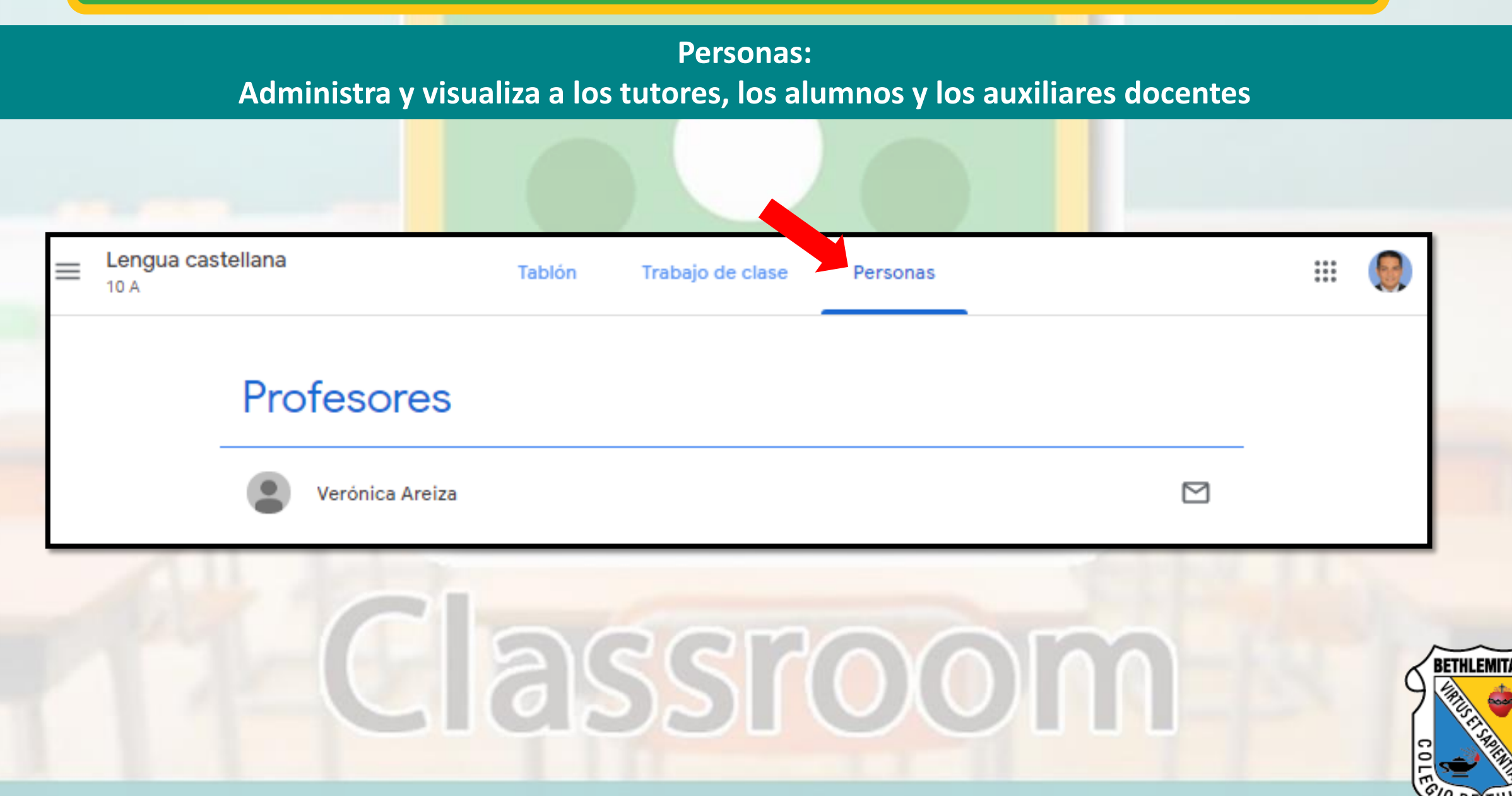

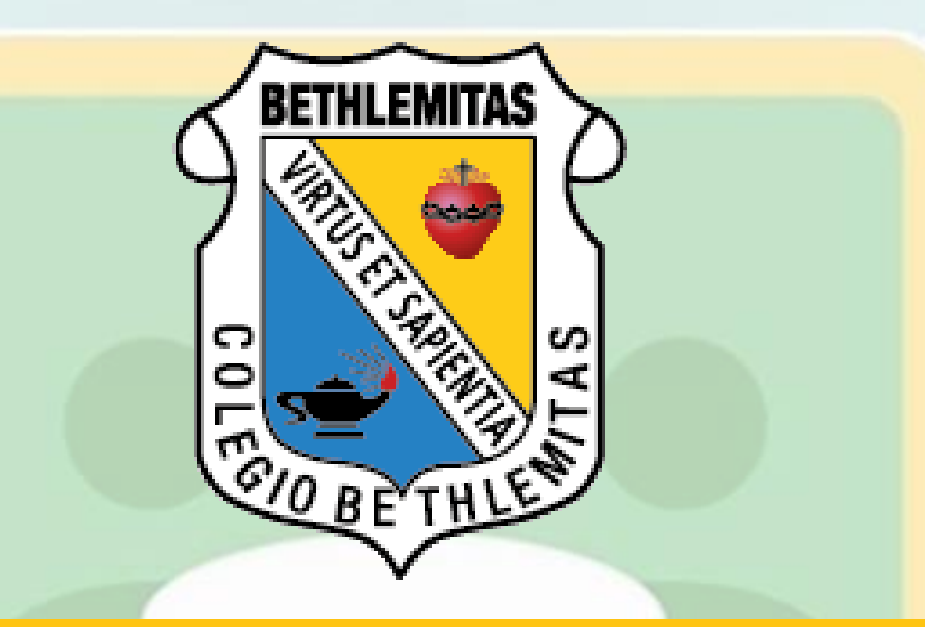

## Cualquier inquietud no dudes en preguntar a tu profesor

# Classroom